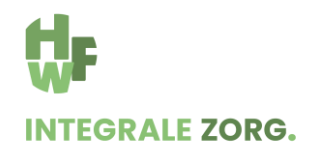

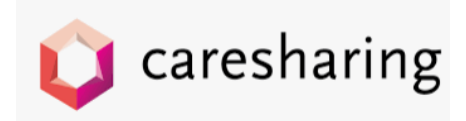

# Werkinstructie verwijzen GLI-aanbieder voor huisarts/POH

Ga naar cBoards en log in;

- Door gebruik te maken van de SSO-koppeling in je HIS of
- Door naar de website van cBoards te gaan; https://cboards.caresharing.eu/users/sign\_in

Zoek de patiënt op;

- Via dashboard en scrollen of
- Via Patiënten en voer de naam in, klik op enter

| Û        | Dash | hboard                        | Patlënten                            |           |                                        |                      |                                 |
|----------|------|-------------------------------|--------------------------------------|-----------|----------------------------------------|----------------------|---------------------------------|
|          |      | gerritsen                     |                                      | × 15      |                                        |                      |                                 |
| цп<br>Пп |      | Geinitier<br>Alle<br>Aantal p | erd door<br>•<br>atiënten: 2         | Org teams | Thema's           •         Alte       | Ketenstatus     Alle | Verrichtingenstatus           • |
|          |      | ď                             | Gerritsen, J<br>26-04-1961   62 jr   |           | o" Gerritsen, Rld   83 jr   12-04-1940 |                      |                                 |
|          |      | đ                             | Gerritsen, Rld<br>12-04-1940   83 jr |           | GEINITIEERD ()<br>Diëtetiek            | Consultatie          | Chronische zc                   |

Verwijzing aanmaken door een GLI-Board te starten

- Klik op "+ Board"

| geritsen                                        | × 4       |                                                                                                    |                                                                                                    |                   | + Nieuw    |
|-------------------------------------------------|-----------|----------------------------------------------------------------------------------------------------|----------------------------------------------------------------------------------------------------|-------------------|------------|
| Geinitseerd-door<br>Atte<br>Aantal patienters 2 | Crg teams | Thema's                                                                                                    | Katenstatus Verric                                                                                                    | Stinguntatus<br>v |            |
| d <sup>erritsen, J</sup><br>26-04-1961 62/r     |           | 0' Gerritsen, Rid   83 jr   12-04-1940                                                                                                    |                                                                                                    |                   |            |
| Gerritsen, Rid<br>22.04-1940 (83)r              |           | CENTERIZED U<br>Describe<br>Classics Astronifications<br>Lancostanistic<br>Lancostanistic<br>Lancostanis | Committatia<br>Al similar linear<br>Annumfor linear<br>Lasses level in<br>a randig placking<br>Committee<br>MCOM<br>Desterment<br>(VDM) AR | Creative and      | +<br>Board |

Je komt in het volgende pop-up scherm. Kies voor het GLI-board.

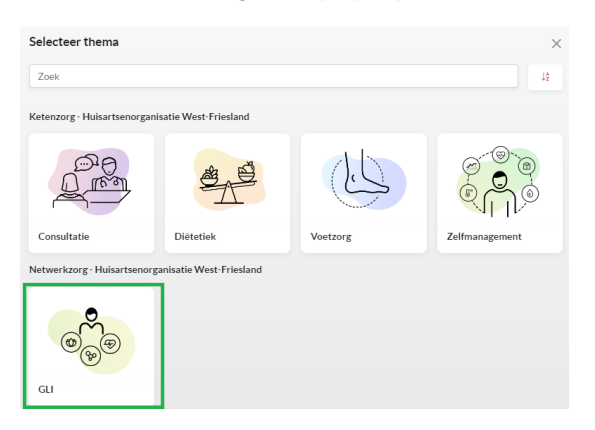

Nieuw scherm "Verwijzing" opent zich.

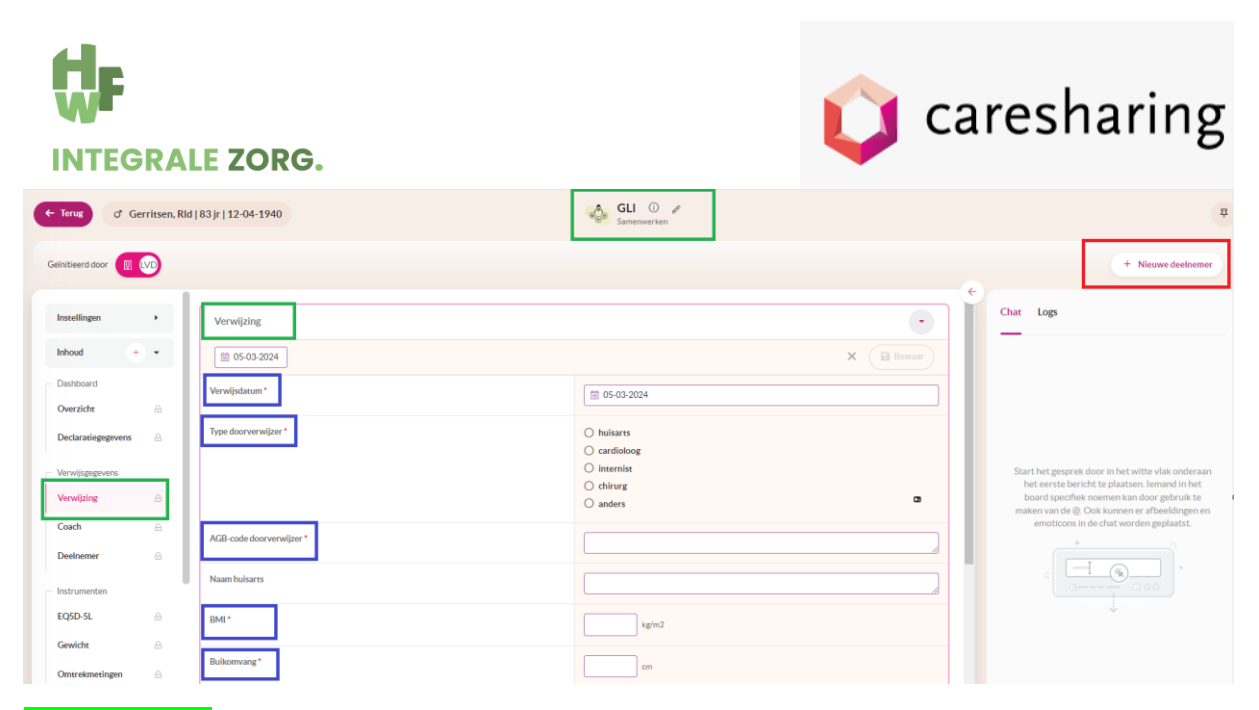

# Groene vakjes:

- Linker kolom zie je dat je in de verwijzing zit
- Midden boven zie je dat je in het GLI board zit

# Blauwe vakjes:

- Vul de verplichte velden van de GLI verwijzing in
  - o Verwijsdatum
  - Type doorverwijzer (optie POH niet mogelijk; heeft geen AGB)
  - o AGB doorverwijzer
  - o BMI
  - o Medicatie gebruik (Gebruik Mysimba/Saxenda? En anders vul je geen in)

Indien alle verplichte velden zijn ingevuld, dan wordt de "Bewaar" knop donkerroze. Klik nu op "Bewaar".

| Verwijzing           |                | •        |
|----------------------|----------------|----------|
| () 05-03-2024        |                | × Bewaar |
| Verwijsdatum *       | iii 05-03-2024 |          |
| Type doorverwijzer * |                |          |

# GLI-aanbieder toewijzen

#### Rood vak:

- Klik op "+ Nieuwe deelnemer" rechts bovenin het scherm
- Nieuw pop-up scherm opent zich
- Kies voor Professionele zorg

#### Wie wilt u uitnodigen?

| <b>2</b> | Professionele zorg<br>Geeft de patiënt toestemming om medische gegevens te delen? |
|----------|-----------------------------------------------------------------------------------|
| 2        | Informele zorg<br>Geeft de patiënt toestemming om medische gegevens te delen?     |
| 0        | Patiënt                                                                           |

![](_page_2_Picture_0.jpeg)

![](_page_2_Picture_1.jpeg)

Klik het Organisatie team aan van je keuze (in dit voorbeeld is dat Diëtetiek, maar dan staat er GLI aanbieder).

| Wie wilt u uitnodigen?                                                                                      | ☆ Favorieten                                                   |
|----------------------------------------------------------------------------------------------------|----------------------------------------------------------------|
| <ul> <li>Professionele zorg</li> <li>Geeft de patiént toestemming om medische gegevens te delen?</li> </ul> | Organisatie team of Team<br>□ Diëtetiek HWF - Diëtetiek<br>HWF |
| Informele zorg     Geeft de patiënt toestemming om medische gegevens te delen?                              |                                                                |
| 🧟 Patiënt                                                                                                   |                                                                |

Door hierop te klikken, verschijnen de professionals werkzaam in de geselecteerde praktijk. Vink de gehele organisatie of een persoon aan.

| Wie wilt u uitnodigen?                                                                                      | ☆ Favorieten                                                                                                    |
|----------------------------------------------------------------------------------------------------|----------------------------------------------------------------------------------------------------|
| <ul> <li>Professionele zorg</li> <li>Geeft de patiënt toestemming om medische gegevens te delen?</li> </ul> | Organisatie team of Team           Digtetiek HWF - Diëtetiek         Image: Comparison of the comparison of the comp |
| <ul> <li>Informele zorg</li> <li>Geeft de patiënt toestemming om medische gegevens te delen?</li> </ul>     | Amsterdam, Rotterdam, Hoorn)           SDB         Sanne De Boer           Dietist         Dietist                                                                                                    |
| 🔉 Patiënt                                                                                                   | CH Claire Holtrop<br>Diëtist                                                                                                    |

Je kunt nu de organisatie of persoon toevoegen aan board door deze aan te vinken en voeg toe aan board; groen vakje.

![](_page_2_Picture_7.jpeg)

# Hoe zie je of de GLI aanbieder is toegevoegd?

In je scherm zie je links bovenin de deelnemers van het GLI board.

Geïnitieerd door (= huisarts). Overige deelnemers; GLI-aanbieder. Door met je muis hierover te vegen, verschijnt de volledige naam van SDB en zie je om welke persoon het gaat.

![](_page_2_Picture_11.jpeg)

![](_page_3_Picture_0.jpeg)

![](_page_3_Picture_1.jpeg)

Verwijzing is klaar en afgerond. De GLI-aanbieder ontvangt een mail en kan inloggen in cBoards en contact opnemen met de patiënt. De GLI-aanbieder vult het Coach formulier in en rapporteert minimaal een begin- en eindrapportage. De GLI-aanbieder kan deze rapportage via een Edifact bericht terugsturen naar het HIS.